# Mircobit Kursus Lektion 5 http://microbit.org/ (Du skal her vælge Lets Code og nederst Microsoft Block Editor.)

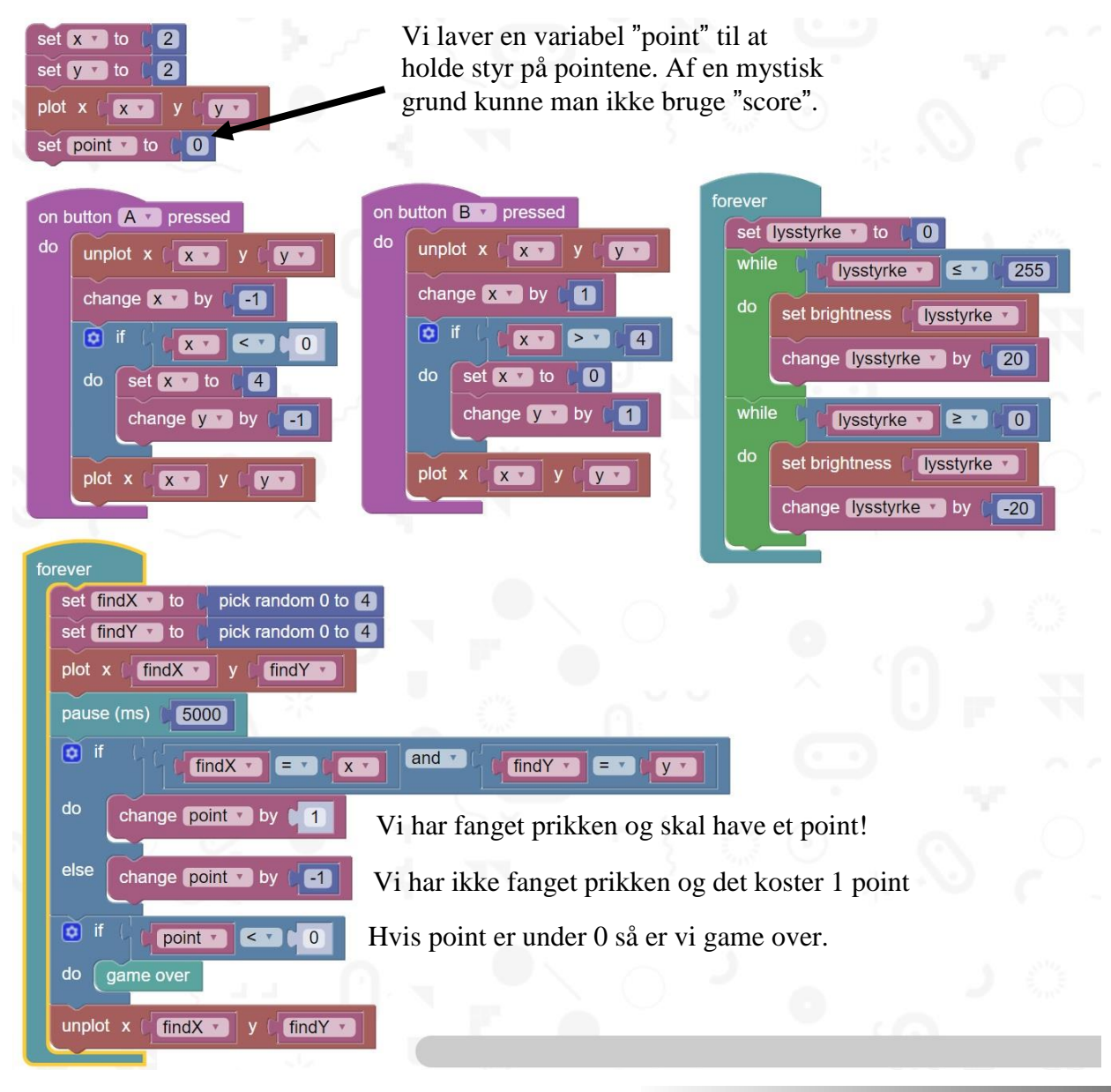

I sidste lektion var der en opgave man selv skulle prøve at løse. I havde lavet et spil hvor man skulle flytte en prik(dot) rundt på skærmen og fange en tilfældig prik. I skulle ændre programmet således at man kunne blive "game over".

Vi skal nu se på hvordan man kan sætte 2 prikker ind i microbit skærmen:

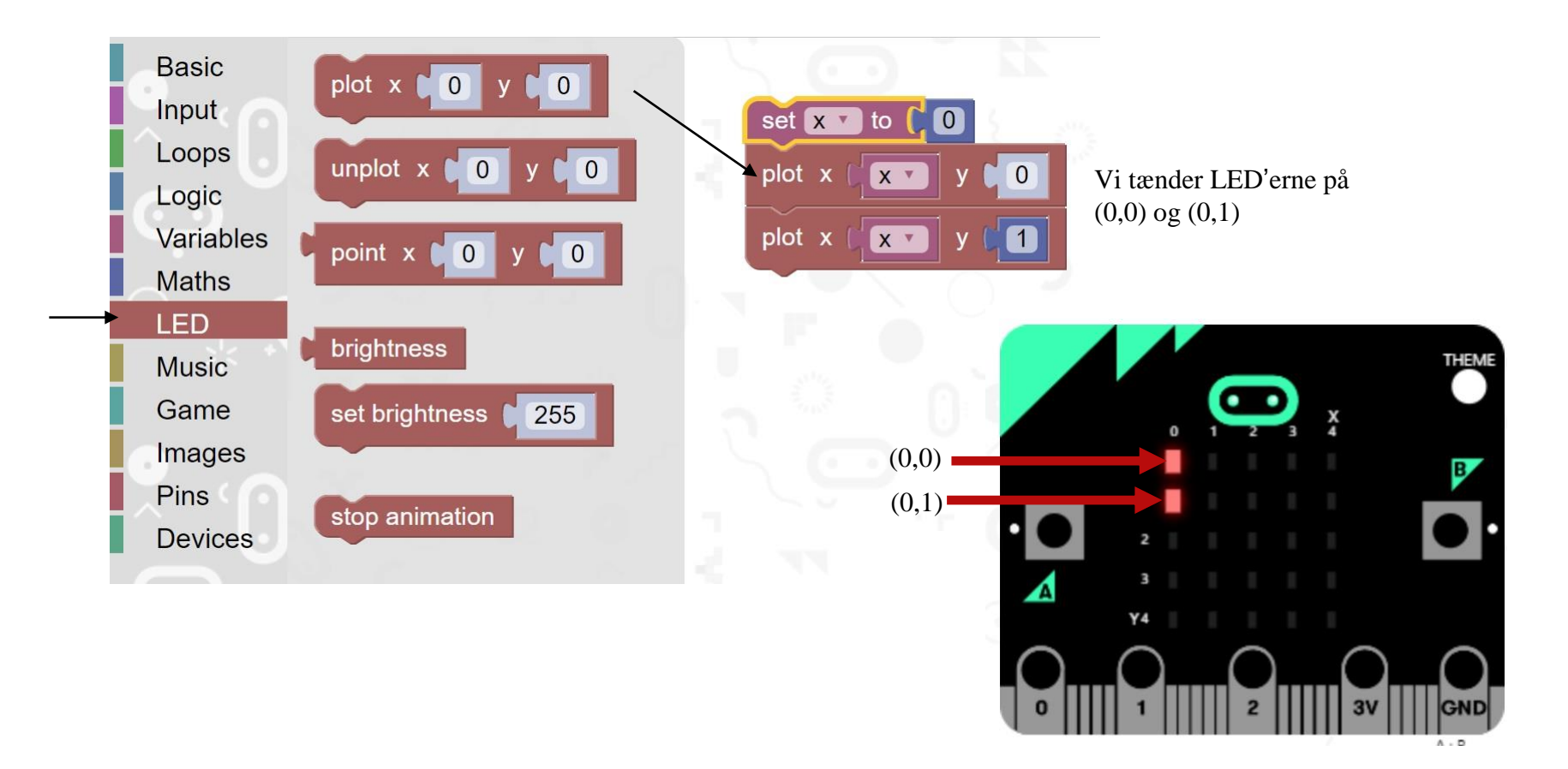

**Opgave 1:** Indtast programmet og udvid det således at de andre prikker tændes i kolonnen. DVS. du skal også tænde prik nr (0,2) (0,3) og (0,4) Se løsningen på næste side!

Løsning til opgave 1:

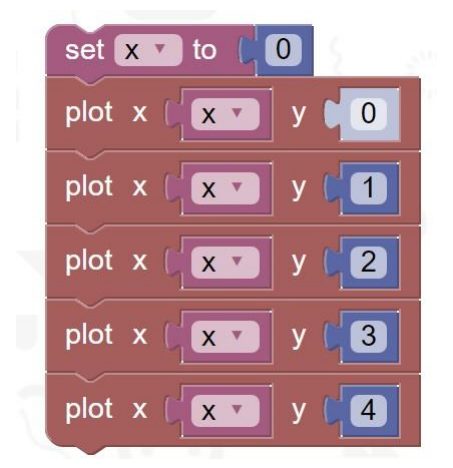

**Opgave 2:** Flyt den lodrette steg helt hen til den anden side (dvs. x skal ændres men til hvad)

**Opgave 3:** Du skal lave et program hvor du kan flytte rundt på stregen ved tryk på knap A og knap B. Dvs. når man trykker på knap A skal stregen flytte mod venstre og knap B mod højre.

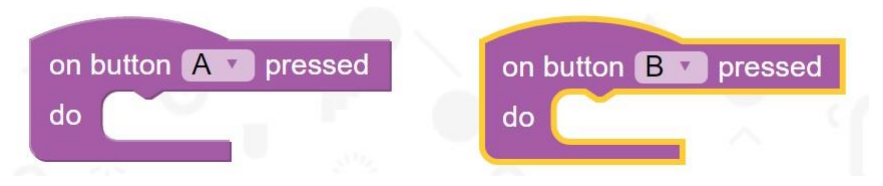

Se løsning på næste side – men prøv selv først!

## Løsning til opgave 3:

Man kan lave mange løsnings forslag til opgave 3 – men her er et bud!

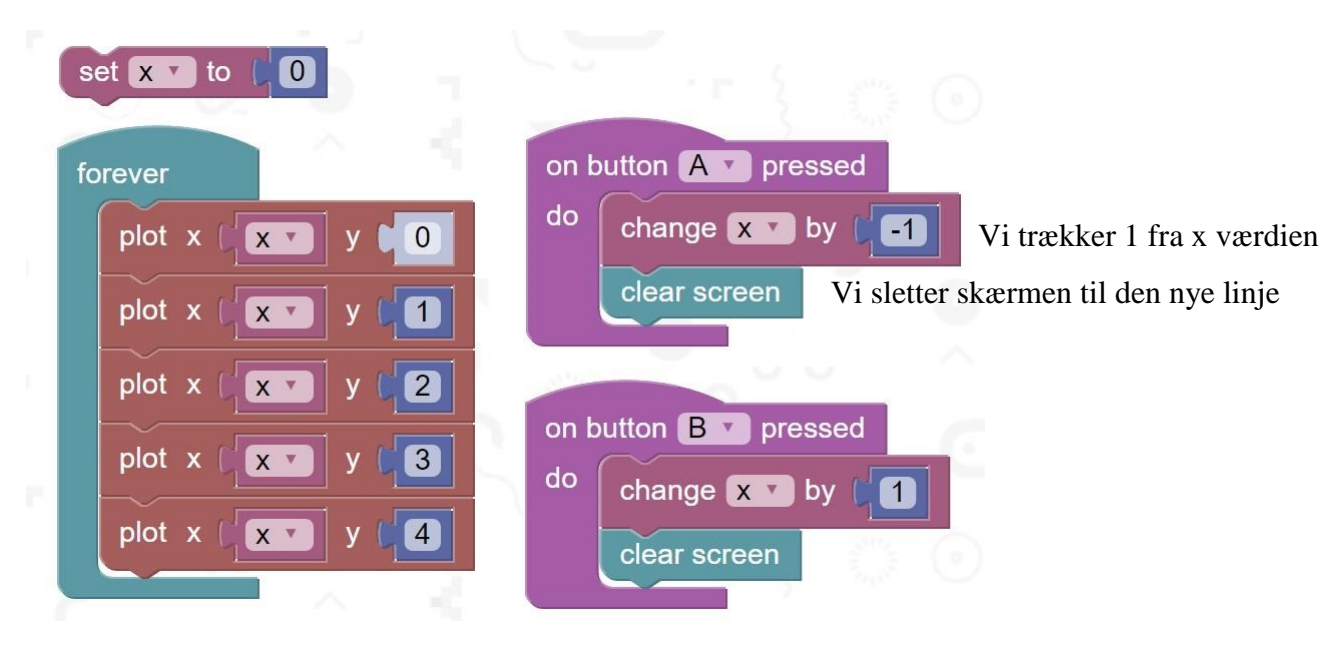

**Opgave 4:** Du skal lave programmet om således at det ikke er en lodret streg der flyttes rundt men en vandret streg.

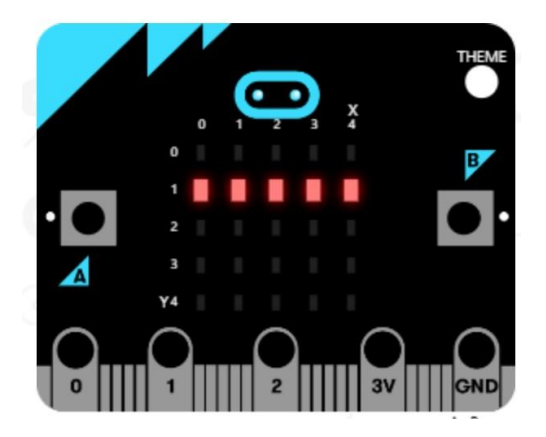

**Opgave 5:** Du skal nu lave et program der flytter den lodrette streg (eller vandrette) fra venstre mod højre. For at gøre det kræves en løkke/loop.

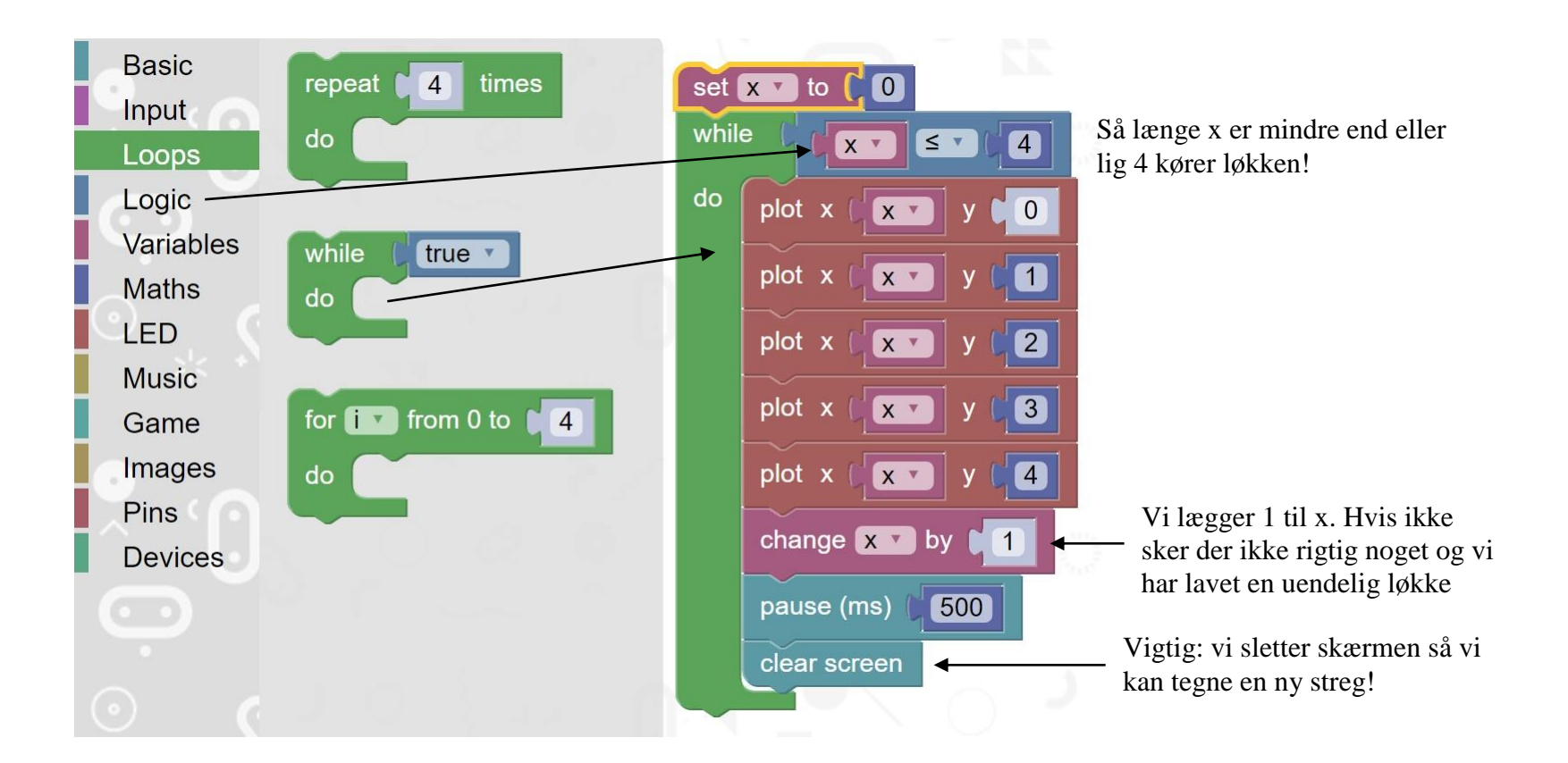

**Opgave 6:** Du skal ændre programmet således at når løkken er færdig sættes x til 0 og løkken startes forfra!

Se løsning på næste side – men prøv selv – det er der man lærer noget!

# Løsning til opgave 6:

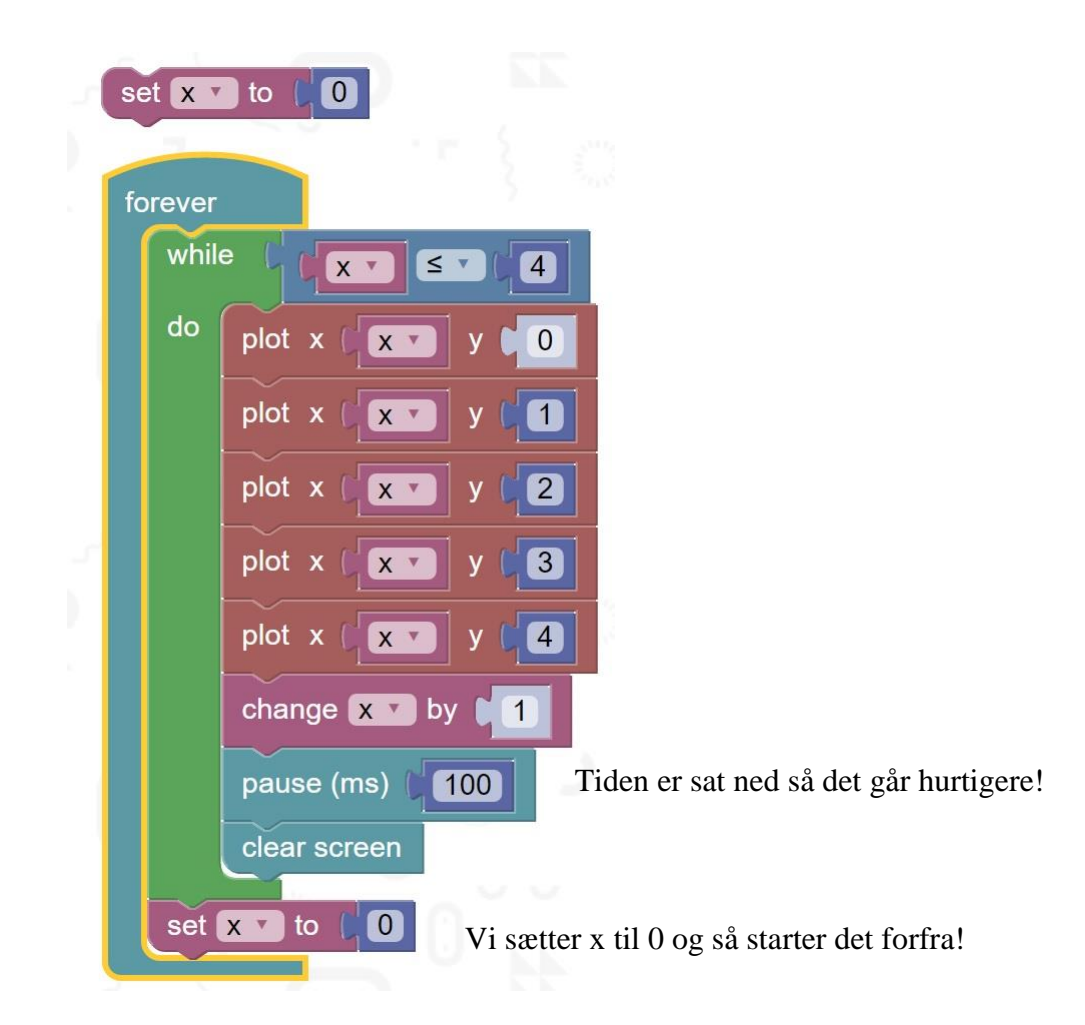

**Opgave 7:** Du skal udvide programmet således at når den har flyttet stregen helt hen til højre skal stregen vandre tilbage. Dvs., stregen skal køre frem og tilbage! For at gøre det skal man lave en ekstra løkke der tæller ned ad.

Løsning til opgave 7:

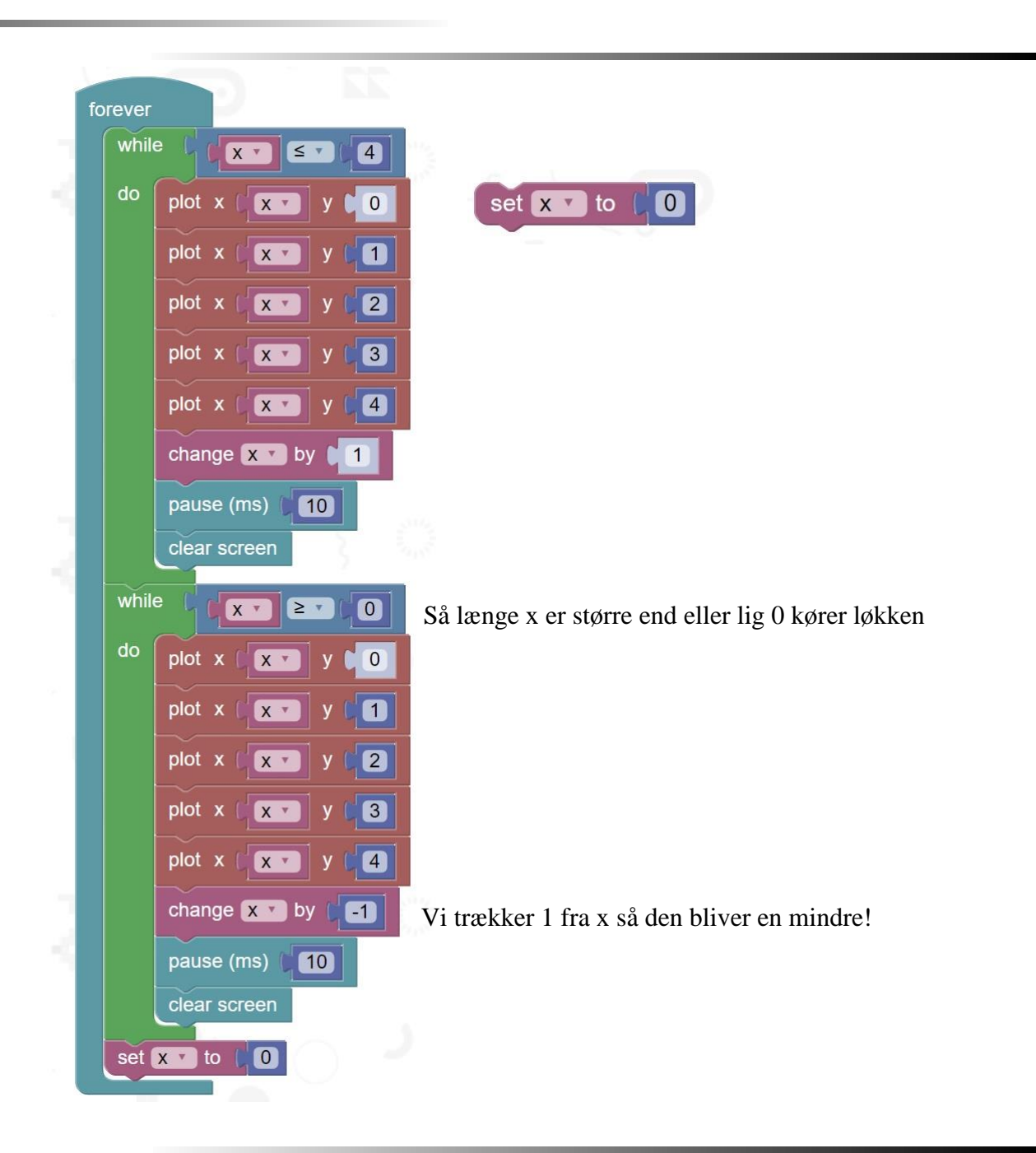

**Opgave 8:** Vi skal nu lave et lille program der kan flytte en enkel prik så den går fra (0,0) til (4,4) på microbit skærmen. Altså prikken bevæger sig fra det øverste venstre hjørne til det nederste højre hjørne.

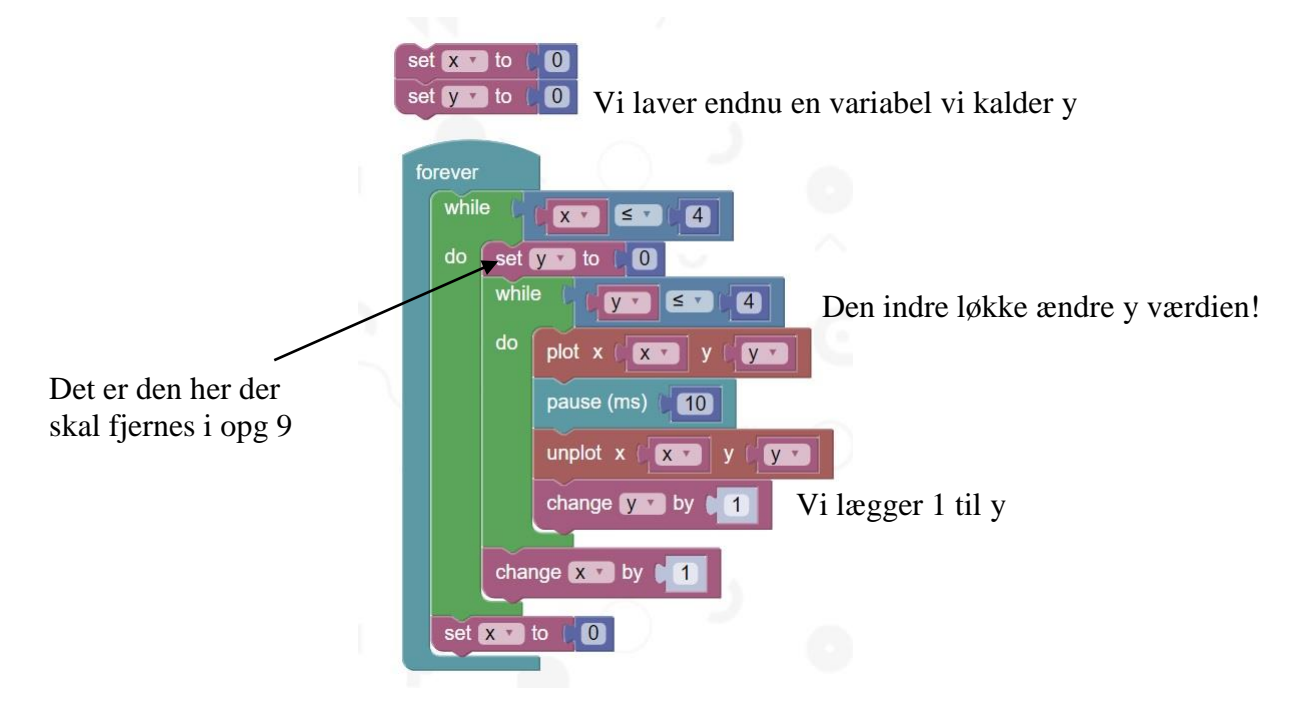

**Opgave 9:** Når man programmere kommer man ofte til at lave fejl. En fejl kunne være at glemme at nulstille en variabel. Prøv at fjern "set y to 0" (se pil ovenfor). Prøv at forklar hvorfor programmet kun tegner den første kolonne?

**Svar på opgave 9:** Ja det er rigtigt hvis y ikke sættes til 0 vil y efter første loop blive 5 som ligger udenfor microbits koordinatsystem. Dvs. at programmet tænder og slukker for prikker der er udenfor displayet!

**Opgave 10:** Vi skal nu få prikken til at lave et L altså først tegne en streg ned og derefter en streg hen!

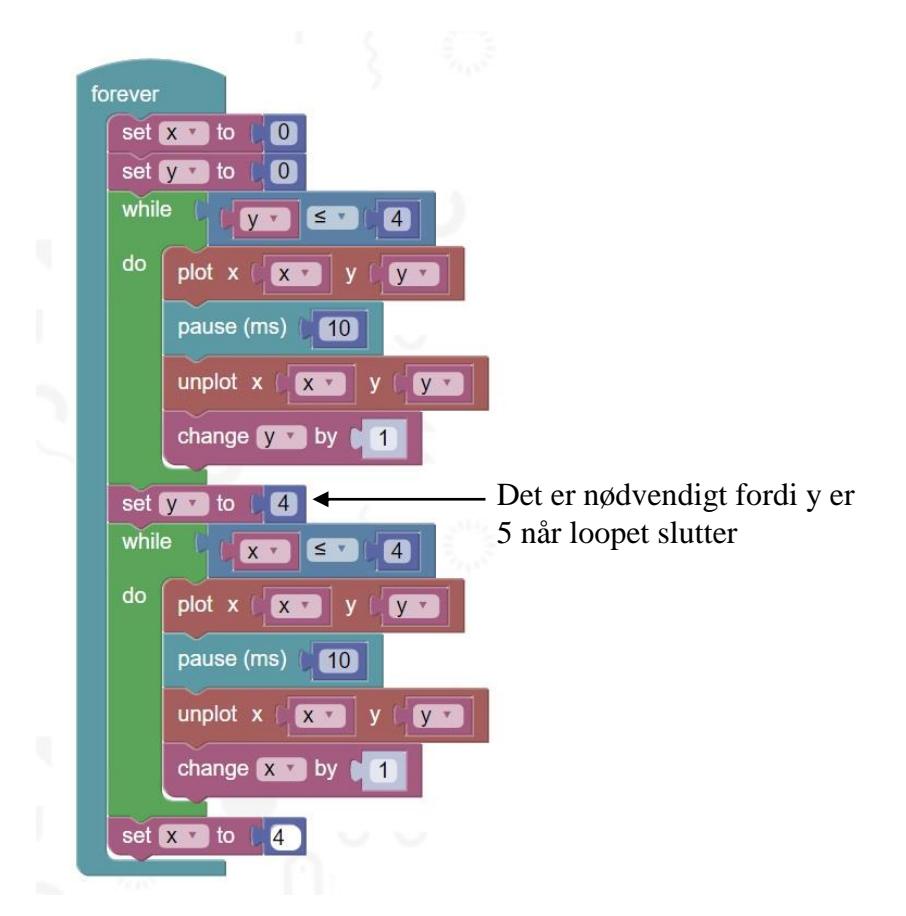

**Hjemmeopgave:** DU skal få prikken til at løbe hele vejen rundt. Altså løbe i en firkant. Måske man kan udvide det så den løber i mindre og mindre firkanter!

# Forstå programmet & find fejlen

Se godt på programmet nedenfor.

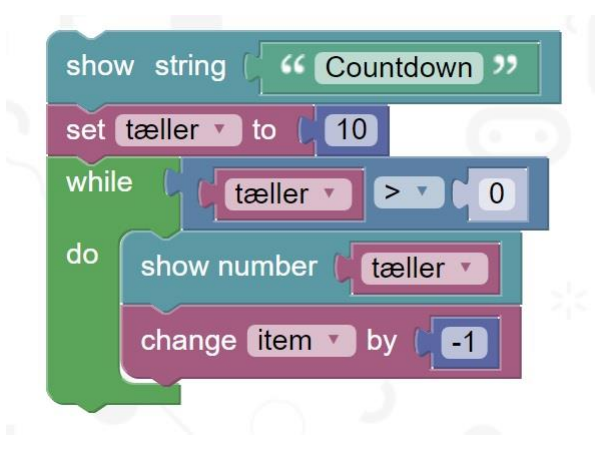

Tænk over følgende:

- Hvad skal programmet gøre?
- Der er 2 fejl men hvor?
- Hvordan kan man rette fejlen?

Prøv evt. at lave programmet og rette fejlen.